## Installations guide til App – Hovedudgaven af 'Fri ved at prikke'

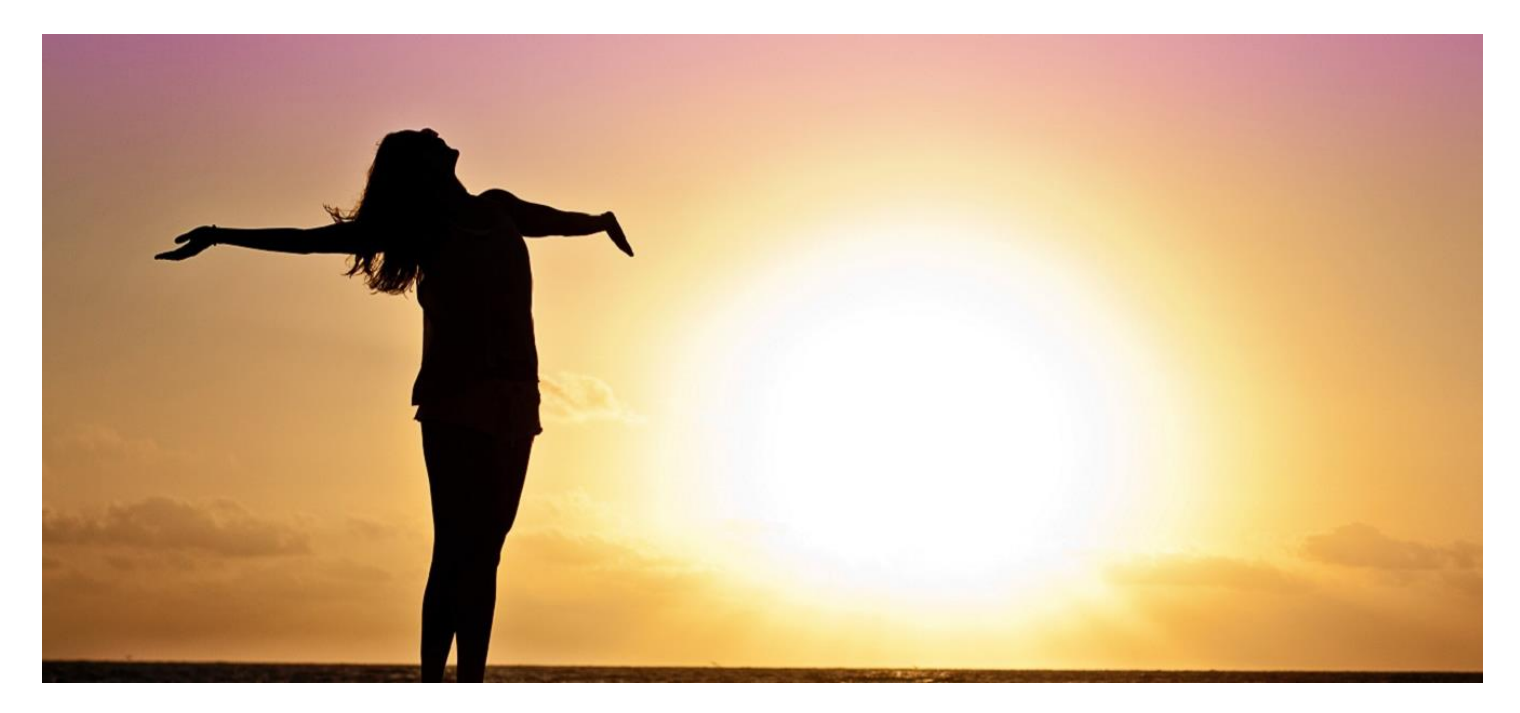

## Android

**(Iphone nedenfor)** Åbn din browser (internet). Skriv adressen på app'-en: www.hovedudgaven.freebytapping.dk Udfyld 'bruger': sundhed Udfyld 'password': gratis Vælg at "gemme" password på din telefon (Husk mig/flueben) – og log ind. Rør de 3 prikker i øverste højre hjørne. Vælg 'Føj til startskærm' i menuen. Placer ikonet der, hvor du ønsker på din 'startskærm'. Prøv at åbne Appen ved at røre ikonet. Anvend lignende procedure på tablet eller pc.

## Installations guide – Iphone

Åbn din browser (internet). Skriv adressen på app'-en: www.hovedudgaven.freebytapping.dk Udfyld 'bruger': sundhed Udfyld 'password': gratis Vælg at "gemme" password på din telefon (Husk mig/flueben) – og log ind. Rør ikonet som vist på billede 1 (nedenfor). Rør herefter 'Føj til hjemmeskærm'. Skriv f.eks. 'Fri ved at prikke' —> Klik 'Tilføj'. Anvend lignende procedure på Ipad eller Mac. (se billeder på næste sider)

| •III TELIA | 4G       |                    | 15.12                  | @ ≁ ∩         | i 71 % 🔳 |
|------------|----------|--------------------|------------------------|---------------|----------|
|            | hovedu   | dgaver             | n.freeby               | tapping.d     | k Č      |
| -          |          |                    |                        |               |          |
|            |          | od                 | uda                    | avor          | .        |
|            | HUV      | Free b             | y tapp                 | ing           | · I      |
|            |          |                    | ,                      | 0             | - 1      |
|            | Brugerna | avn eller          | e-mailad               | resse         |          |
|            |          |                    |                        |               |          |
|            | Adgangs  | kode               |                        |               | - I      |
|            |          |                    |                        |               |          |
|            |          |                    |                        |               |          |
|            | Husk     | k mig              |                        |               |          |
|            |          | L                  | og ind                 |               |          |
|            |          |                    |                        |               | - 1      |
| •          | N        | listet din         | adgangs                | kode?         | - 1      |
|            | i- Ti    | ilbage til<br>Hove | Fri ved at<br>dudgaver | prikke –<br>1 | - 1      |
| _          |          | -,                 |                        |               |          |
| <          |          | (                  |                        | $\square$     |          |

Billede 2, 3 og 4 er nedenfor.

| -                                     | ELIA               | 40                |                   |                | 15.12              |           |                 |        | 1 70 7            |           |  |  |  |
|---------------------------------------|--------------------|-------------------|-------------------|----------------|--------------------|-----------|-----------------|--------|-------------------|-----------|--|--|--|
|                                       |                    | hove              | dud               | gave           | n.fre              | ebyt      | appi            | ng.d   | k                 | Ç         |  |  |  |
|                                       |                    | Нс                | <b>DV(</b><br>Fi  | ed             | <b>UC</b><br>by to | <b>Ig</b> | <b>av</b><br>ng | en     | •                 |           |  |  |  |
| Tryk for at dele med AirDrop          |                    |                   |                   |                |                    |           |                 |        |                   |           |  |  |  |
|                                       | KK                 |                   |                   |                |                    |           |                 |        |                   |           |  |  |  |
|                                       | Kaspe<br>iMac      | r                 |                   |                |                    |           |                 |        |                   |           |  |  |  |
|                                       | Beskee             | 3                 |                   | tail           | På                 | imine     | ser             | Sp     | Park              |           |  |  |  |
|                                       |                    |                   |                   |                |                    |           | X               |        |                   |           |  |  |  |
|                                       |                    |                   |                   | $\star$        | -                  | ſ         | 4               | (      | Ð                 |           |  |  |  |
|                                       | Ti<br>bogn         | lføj<br>nærke     | Føj               | til favor      | itter              | Koj       | pier            | hje    | Føj til<br>mmeska | erm       |  |  |  |
| Ijenineskelin                         |                    |                   |                   |                |                    |           |                 |        |                   |           |  |  |  |
| Annuller                              |                    |                   |                   |                |                    |           |                 |        |                   |           |  |  |  |
| ul TELIA DK ♥ 12.29                   |                    |                   |                   |                |                    |           |                 |        |                   |           |  |  |  |
|                                       |                    |                   |                   | ,              |                    | Joint     |                 |        | C                 | 2         |  |  |  |
| Hovedudgaven O                        |                    |                   |                   |                |                    |           |                 |        |                   |           |  |  |  |
| http://hovedudgave.freebytapping.dk/w |                    |                   |                   |                |                    |           |                 |        |                   |           |  |  |  |
| Der                                   | r føjes<br>gang ti | et syr<br>I dette | nbol ti<br>e webs | l hjem<br>ted. | meska              | ermen     | , så d          | ú hurt | igt kar           | fà        |  |  |  |
|                                       |                    |                   |                   |                |                    |           |                 |        |                   |           |  |  |  |
|                                       |                    |                   |                   |                |                    |           |                 |        |                   |           |  |  |  |
|                                       |                    |                   |                   |                |                    |           |                 |        |                   |           |  |  |  |
|                                       |                    |                   |                   |                |                    |           |                 |        |                   |           |  |  |  |
|                                       |                    |                   |                   |                |                    |           |                 |        |                   |           |  |  |  |
| q                                     | w                  | е                 | r                 | t              | у                  | u         | i               | 0      | р                 | å         |  |  |  |
| а                                     | s                  | d                 | f                 | g              | h                  | j         | k               | 1      | æ                 | ø         |  |  |  |
| ¢                                     |                    | z                 | x                 | с              | v                  | b         | n               | m      |                   | $\otimes$ |  |  |  |
|                                       | 123                |                   |                   |                |                    |           |                 |        |                   |           |  |  |  |
| 123                                   | e e                | ₽                 | ٥                 |                | Melle              | mrur      | n               |        | ок                |           |  |  |  |

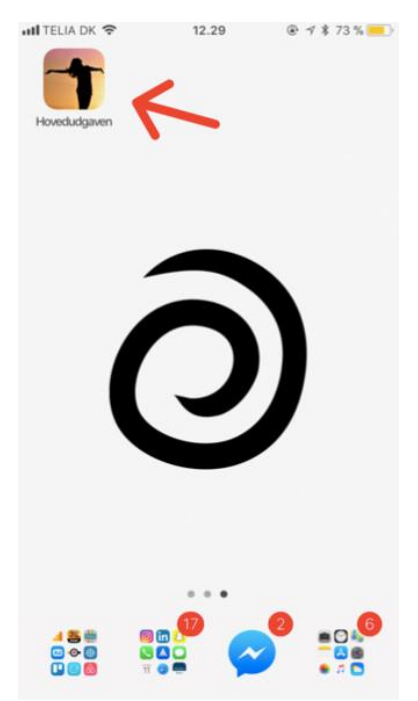

Brug tilsvarende måder ved installation på tablet eller PC.